# Avant d'utiliser la machine

# Principaux composants

■ Vue de face

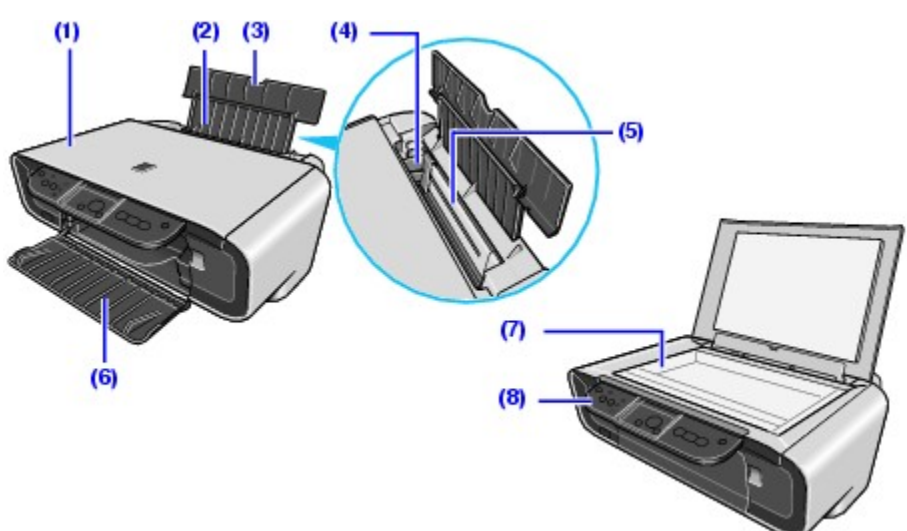

### (1) Capot des documents

S'ouvre pour permettre de placer un original sur la vitre d'exposition.

### (2) Plateau papier

Permet de charger du papier dans le chargeur automatique. Avant d'effectuer cette opération, ouvrez le plateau.

### (3) Extension du plateau papier

Permet de charger du papier dans le chargeur automatique. Avant d'effectuer cette opération, sortez-la.

#### (4) Guide papier

Une fois le papier en place, serrez le bouton et faites-le glisser jusqu'à ce qu'il bute contre le bord gauche du papier.

### (5) Chargeur automatique

Placez le papier dans ce bac avant l'impression. Le papier est chargé automatiquement une feuille après l'autre.

#### (6) Bac de sortie papier

C'est sur ce plateau que sont réceptionnés les documents imprimés. Ouvrez le bac avant de commencer à copier ou imprimer des documents. Lorsqu'il n'est pas utilisé, maintenez-le fermé dans la machine.

#### (7) Vitre d'exposition

Chargez les originaux, face orientée vers le bas, sur cette vitre lors de la copie ou numérisation.

### (8) Panneau de contrôle

Permet de modifier les réglages et d'utiliser la machine. Voir Panneau de contrôle

# Vue arrière

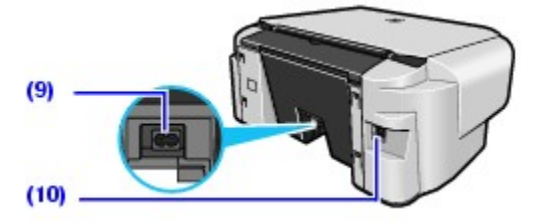

### (9) Connecteur d'alimentation

Permet de connecter le cordon d'alimentation secteur fourni.

### (10) Connecteur USB

Permet de connecter le câble USB reliant la machine à un ordinateur.

### Important

Si la machine imprime à partir de l'ordinateur ou numérise des images vers celui-ci, ou encore si l'ordinateur est en veille, ne débranchez et ne branchez pas le câble USB.

# Vue interne

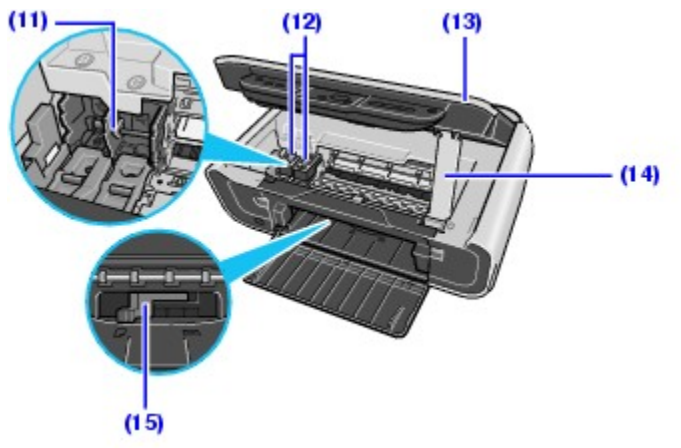

### (11) Support de cartouche FINE (FINE Cartridge)

Installez les cartouches FINE (FINE Cartridges) à cet emplacement.

La cartouche FINE (FINE Cartridge) Noir doit être installée dans le logement gauche (<sup>®</sup>) et la cartouche FINE (FINE Cartridge) Couleur dans le logement droit (<sup>©</sup>).

### (12) Cartouches FINE (FINE Cartridges) (cartouches d'encres)

Cartouche d'encre remplaçable intégrée à la tête d'impression et au réservoir d'encre.

# Remarque

Pour plus d'informations sur l'installation des cartouches FINE (FINE Cartridges), consultez les *Instructions d'installation simplifiée*.

### (13) Unité de numérisation (capot de l'imprimante)

Contient les composants du scanner. S'ouvre pour permettre le remplacement des cartouches FINE (FINE Cartridges) ou l'élimination des bourrages papier.

### (14) Support de l'unité de numérisation

Maintient l'unité de numérisation (capot d'imprimante) lorsqu'elle est ouverte.

### (15) Levier de sélection d'épaisseur du papier

Sélectionne l'espace entre la tête d'impression et le papier chargé pour qu'il corresponde au type de papier. Modifiez sa position en fonction du type de papier choisi pour l'impression.

Si les coins ou bords du papier sont sales, essayez d'imprimer en positionnant le levier de sélection d'épaisseur du papier à droite. Cela peut améliorer la qualité de l'impression.

Une fois l'impression terminée, repositionnez le levier de sélection d'épaisseur du papier à gauche.

# Remarque

### Position du levier de sélection d'épaisseur du papier

- Positionnez-le à droite pour imprimer sur des enveloppes ou [T-shirt Transfers/Transferts Tee-Shirts].
- Positionnez-le à gauche pour imprimer sur du papier autre que des enveloppes ou [T-shirt Transfers/Transferts Tee-Shirts].

### S Important

L'élément (A) illustré ci-après peut être éclaboussé d'encre. Cela n'a aucune incidence sur le fonctionnement de la machine.

Ne touchez pas cet élément (A). La machine n'imprimera peut-être pas correctement si vous les touchez.

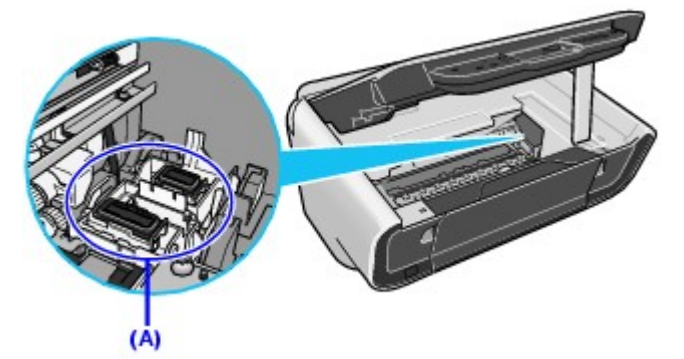

Panneau de contrôle

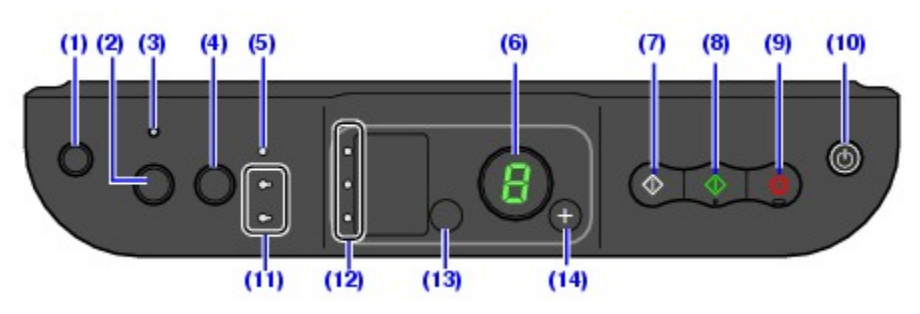

# (1) <sup>8</sup>Bouton (Entretien)

Permet d'accéder au menu Entretien.

## (2) Bouton [Fit to Page] (Échelle papier)

Active/désactive la copie à Échelle papier.

## (3) Témoin [Fit-to-Page] (Échelle papier)

S'allume lorsque la copie à l'échelle du papier est activée.

### (4) Bouton [SCAN] (NUMÉRISER)

Ouvre MP Navigator pour numériser un document sur l'ordinateur en fonction des réglages sélectionnés. Pour utiliser ce bouton, la machine doit être connectée à un ordinateur.

### (5) Témoin [ALARM] (ALARME)

S'allume ou clignote en orange lorsqu'une erreur survient, par exemple quand il n'y a plus de papier ou d'encre.

### (6) Diode électroluminescente

Affiche le nombre de copies, les sélections du menu Entretien ou l'état de fonctionnement.

### (7) Bouton [Black] (Noir)\*

Démarre la copie en noir et blanc. Appuyez également sur ce bouton pour valider les réglages ou opérations.

### (8) Bouton [Color] (Couleur)\*

Lance la copie couleur. Appuyez également sur ce bouton pour valider les réglages ou opérations.

### (9) Bouton [Stop/Reset] (Arrêt/Réinitialisation)

Annule l'opération en cours et ramène la machine en mode veille.

### (10) Bouton [ON/OFF] (MARCHE/ARRÊT) / Témoin [POWER] (ALIMENTATION)

Met la machine sous et hors tension. Avant de mettre la machine sous tension, assurezvous que le capot des documents est fermé.

### (11) Témoin [Black/Color Ink] (Encre Noire/Couleur)

S'allume ou clignote pour indiquer l'état de l'encre.

### (12) Témoin Papier

Affiche le format et le type du papier sélectionné pour la copie.

### (13) Bouton Papier

Permet de sélectionner le format et le type du papier pour la copie.

Pour plus d'informations sur la sélection des formats de papier A4 et LTR, consultez <u>Modification des paramètres de copie</u>.

### (14) Bouton +

Permet d'augmenter le nombre de copies.

\* Dans les logiciels ou les manuels, les boutons [Black] (Noir) et [Color] (Couleur) sont appelés collectivement bouton [Start] (Démarrer) ou [OK].

# Remarque

### Témoin [POWER] (ALIMENTATION) et témoin [ALARM] (ALARME)

Les témoins **[POWER] (ALIMENTATION)** et **[ALARM] (ALARME)** vous permettent de vérifier l'état de la machine.

- Témoin [POWER] (ALIMENTATION) éteint : La machine n'est pas sous tension.
- Témoin [POWER] (ALIMENTATION) vert : La machine est prête à imprimer.
- Témoin [POWER] (ALIMENTATION) vert clignotant : La machine se prépare à imprimer ou l'impression est en cours.
- Témoin [ALARM] (ALARME) orange : Une erreur est survenue et la machine n'est pas prête à imprimer.

Pour plus d'informations, consultez Un code d'erreur s'affiche sur l'écran LCD.

 Le témoin [POWER] (ALIMENTATION) de la machine clignote en vert et le témoin [ALARM] (ALARME) clignote en orange successivement : une erreur s'est produite. Vous devez contacter le service après-vente Canon. Pour plus d'informations, consultez <u>Un code d'erreur s'affiche sur l'écran</u> <u>LCD</u>.

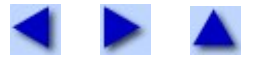